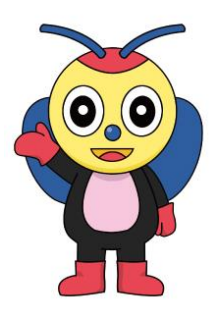

阿久比町あんしん防災ねっと

## 「行方不明者情報メール」の登録方法

※携帯電話会社・機種により表示が異なります

## メールを受信する携帯電話でURI もしくはQRコードから 「あんしん防災ねっと」にアクセスし、以下の手順で登録をお願いします。 URL: http://www.anshin-bousai.net/agui/ ※迷惑メール防止機能を設定している場合は、受信できるドメインとして 「anshin-bousai.net」を指定してください。 ※メールアドレスの登録は無料ですが、ニュースメールが発行され着信 OR⊐−ド すると、各携帯電話会社の通常のパケット料金がかかる場合があります。 バーコードリーダー機能のついた携 (1メールあたり0~2円程度) 帯電話をお持ちの方は、QRコードを ご利用下さい。 1 トップページ 2 緊急メール 3 メール送信 4 登録方法のお知らせ ſ h 阿久比町 From: agui@anshin-bousai.net 阿久比町からの緊急メール 緊急メール Subject:登録方法のお知らせ あんしん・防災ねっと 空 | メ | | 災害時及び緊急時などに阿久 正しくメールが受信できるか確認 ご利用ありがとうございます。 阿久比町からの情報を発信しま するために、以下のリンクから空 比町からメールで情報をお知らせ 阿久比町の緊急メールの受取希望の す。 します。ご自分のメールアドレスを メールを送信してください。 ル 方は、1日以内に下記URLへアクセス ルを送信 ◇災害時緊急情報 (中略) 登録してください。 し登録を行ってください。 ◇緊急メール (中略) なお、希望されない方は、このメールを ◇緊急医療機関 >>新規登録・登録内容の変更・ 破棄してください。 ◇避難場所検索 解除 登録・変更・解除 http://anshin-bousai.net/news mail 過去送信メール閲覧 ◇免責事項 ※メールの件名、内容は変更せ └災害時緊急メール ずそのまま送信してください。 L防犯・不審者情報メール 「行方不明者情報メール 空メールを送信したあとに、届いた メールの本文にあるURLを選択し て登録画面に接続します 5 登録手続き① 6 登録手続き② 7 登録手続き3) 8 登録完了 ľ 配信登録 配信登録 配信登録 配信登録 ■ 配信を希望するメール種類 ■ 配信を希望するメール種類 配信を希望するメール種類の設 配信登録を完了しました。 定を変更します。 登録アドレス宛に登録完了の通 1. 行方不明者情報メール 1. (未選択) 知メールを送信しましたので、ご すべて選択 確認ください。 メール種類をを追加・変更する 災害時緊急メール ※ 上記の内容で問題なけれ 場合は、[選択]ボタンを押してく 防犯・不審者情報メール ば、[登録]ボタンを押してください ■配信を希望するメール種類 ださい。 ▶ 行方不明者情報メール 1. 行方不明者情報メール 選択 登録 上記の内容でよろしければ、 [OK]ボタンを押してください。 配信を希望するメール種類が(未選 配信を希望するメール種類が「行方 不明者情報メーレ」であることを確認 択)であることを確認し[選択]ボタン を押します [すべて選択]ボタンを押すか「行方 し[登録]ボタンを押します 不明者情報メール」にチェックを入れた 「登録完了のお知らせ」メールが ら [OK]ボタンを押します 届いたら登録完了です